# 温江区公共技术服务平台认定线上申报 操作指南

# 1.账号注册认证、登录流程

# 1.1 用户注册

链接: <u>https://www.wenjiang.gov.cn/service/</u> 进入温江区智慧企业服务平台首页 

点击右上角"注册"按钮,进入注册页面

| 欢迎    | 光临! 您是第689499(                        | 立访问者                                          |                |                  |                                       |      |                   |                              |
|-------|---------------------------------------|-----------------------------------------------|----------------|------------------|---------------------------------------|------|-------------------|------------------------------|
| 🤮 成都ī | 市温江区人<br>温江区<br>Wenjiang District     | 民政府<br>智慧企业服<br>Smart Enterprise Service Plat | 务平台<br>form    | 谓输入关键词           | Q                                     | Ø    | 🍓 登录              | 注册                           |
| 平台主页  | 政策查询                                  | 公示公告                                          | 政策申报           | 人才认定             | 管家服务                                  | 供需对接 | 平台服务              | 公资交易                         |
|       | ・<br>518<br>今日访问量                     | 2<br>88<br>注册用                                | ►<br>71<br>户量  | 上<br>334<br>企业黄页 | )<br>124<br>供給发                       | ħ    | へ<br>2843<br>端求发布 | 在 咨<br>在 建<br>困 诉 反<br>新 声 南 |
|       | <mark>诉求处理</mark><br>Request handling |                                               | 7495<br>处理中 已完 | 5条               | 息企政策<br>referential Enterprise Policy |      | 1383ई<br>軍核中 已炭炊  | (<br>)<br>收起                 |

#### ● 根据提示输入内容,完成账号注册

| 🤮 成都市温江区人民政府                          |                                                 |  |
|---------------------------------------|-------------------------------------------------|--|
| Weighery Datrict Smart Enterprise See | <b>业服务平台</b> 注册用户<br>https://www.sepairter.com/ |  |
|                                       | · 項写真实姓名                                        |  |
|                                       | □ 输入手机号码                                        |  |
|                                       | 请输入验证明 2000年                                    |  |
|                                       | 第二章 中国 如何 如何 如何 如何 如何 如何 如何 如何 如何 如何 如何 如何 如何   |  |
|                                       | 设置由数字、字母、字符组成的8-20位登录图码                         |  |
|                                       | 已阅读并同意 《用户服务协议》                                 |  |
|                                       | 立即注册                                            |  |
|                                       | 返回登录                                            |  |

# 1.2 用户登录

● 注册完成后,返回主页面点击右上角"登录"按钮,输入账号密码完成账号登录

| 成都市温江区人民政府<br>温江区智慧企业服务平台<br>Bittict Smart Enterprise Service Platform |             | 命 进入平台主页          |  |
|------------------------------------------------------------------------|-------------|-------------------|--|
|                                                                        | 账号登录        | 短信登录              |  |
|                                                                        | ▲ 请输入手机号/邮箱 |                   |  |
|                                                                        | ▲ 请输入登录密码   | 11242             |  |
|                                                                        | 登;<br>注册新用户 | <b>录</b><br>忘记密码? |  |

# 1.3 用户认证

 登录后未注册用户点击顶部导航栏"个人中心",左侧"我的主页",中部"去认证 企业"进入企业认证页面

| 欢迎分     | 光临!您是第15663位访问者                      |                                            |                                        |                                           |                        |
|---------|--------------------------------------|--------------------------------------------|----------------------------------------|-------------------------------------------|------------------------|
| 成都न 🤮   | 市温江区人民政府<br>温江区智慧企业                  | 业服务平台                                      | 请输入关键词                                 | Q @                                       | Rea 退出登录               |
| 平台主页    | wenjuing District Smart Enterprise S | wife Platform                              | 人才认定  管家服务                             | 供需对接 平台服务                                 | 公资交易 个人中心              |
| 】当<br>1 | 前位置:平台主页 > 个人中心 > 我的主<br>个人中心 ①      | 前主页                                        |                                        |                                           | 在线<br>咨询<br>在线<br>建议   |
| 2       | 我的主页                                 | 1.注册时未进行企业认证的用户<br>2.注册的手机号默认为登录账号<br>码。   | 可以在此处认证企业,进行企业认证<br>计,默认为安全手机,用户可以在此处  | 后才能进行政策在线申报。<br>进行更换登录手机号和修改自己            | 困难<br>诉求<br>反映         |
|         | 消息通知                                 | 3.用户可以绑定邮相用于显录4<br><b>账号信息</b><br>真实姓名:余冬雨 | ·永鈨。甲报信息走与正亚绑定时,1<br>手机号码: 13696055236 | 安随有 <u>就</u> 亏交更及主以交<br>用户类型: <b>个人用户</b> | 新于<br>指南<br>修改 へ<br>收起 |
|         | 我的电报                                 | <b>认证企业</b><br>当前尚未认证企业                    |                                        | 3                                         | 去认证企业                  |
|         | 申报资料订正记录                             | 登录密码<br>建议您定期更换密码                          | 设置安全性高的密码可以使帐号更                        | 安全                                        | 修改                     |

输入企业基础工商信息,上传企业营业执照,系统将自动对企业提交的信息进行真伪
 性核查,通过后,完成账号认证操作。

| 🤮 成都市温江区人民政府                            |                                                                                                    |          |
|-----------------------------------------|----------------------------------------------------------------------------------------------------|----------|
| Line Line Line Line Line Line Line Line | ·平台                                                                                                    | 命 进入平台主页 |
| * 企业名称:                                 |                                                                                                    |          |
| * 企业社会信用代码:                             |                                                                                                    |          |
| * 法定代表人:                                |                                                                                                    |          |
| * 上传雷业执照:                               |                                                                                                    |          |
|                                         | +                                                                                                    |          |
|                                         | *调上传企业的营业执照图片,并加重公章(原图大小上限5MB,上传文<br>件只能是.jpg.jpeg.png.uPG_JPEG_PNG格式)。<br>*加重公章不要重住统一社会信用代码和公司名称,否则容易导致认证<br>失败 |          |
|                                         | 立即认证 跳过                                                                                                    |          |

# 2.公共技术服务平台认定

#### 2.1 提交平台认定申请

- 前置条件,需完成账号企业身份认证(详见 1.3 章节)
- 点击顶部"公共技术服务平台",进入公共技术服务平台首页

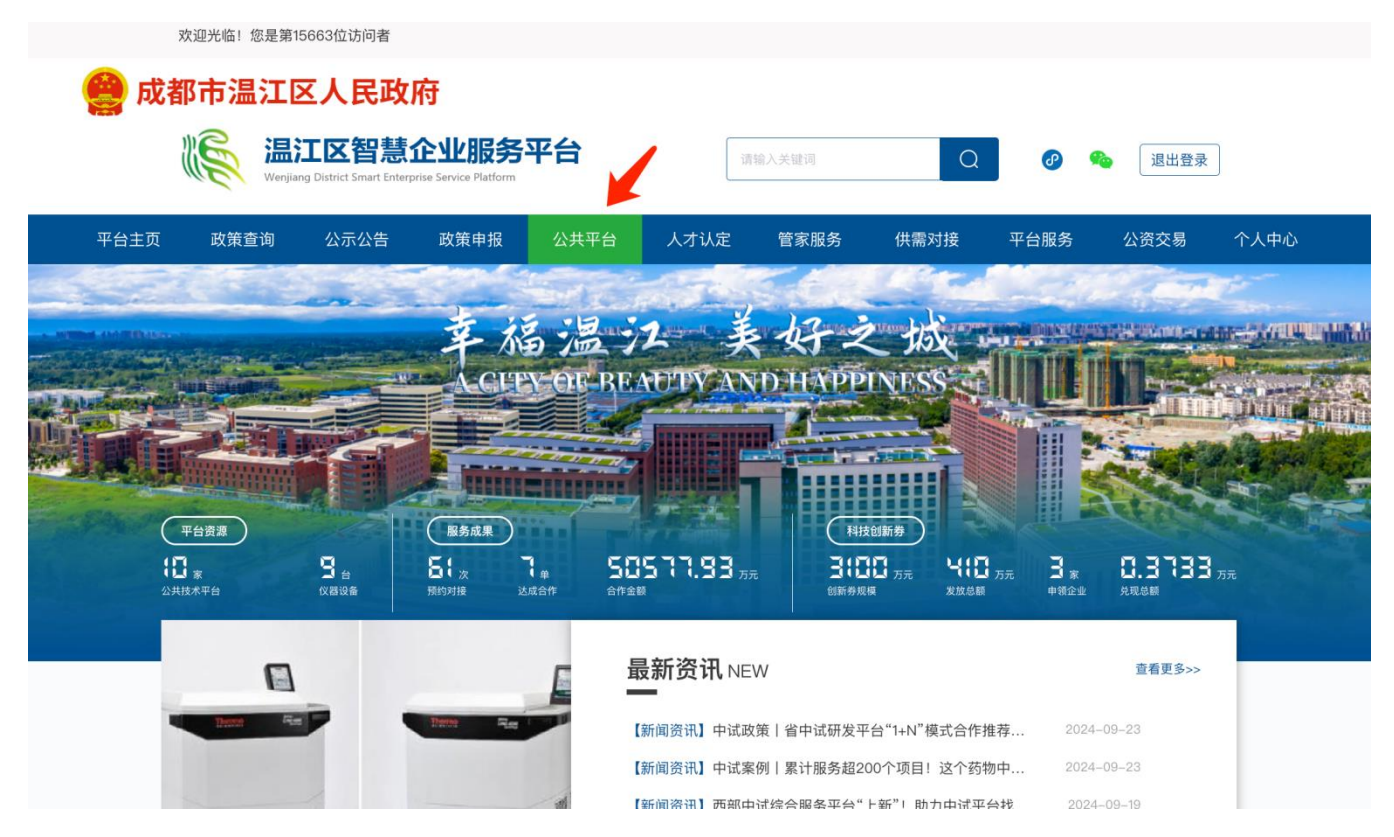

● 下移至页面中部,点击"公共技术服务平台认定"按钮,进入认定页面

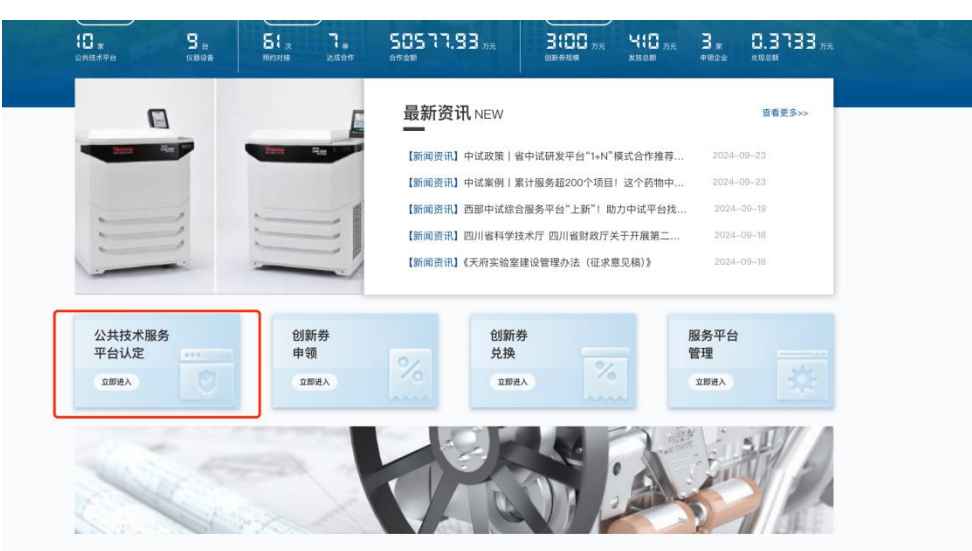

## ● 认定第一步,根据页面提示,填写平台认定所需基础信息

| 平台主页 | 政策查询   公示公               | 告 政策申报                    | 公共平台      | 人才认定   | 管家服务   | 供需对接       | 平台服务                       | 公资交易 | 个人中心           |
|------|--------------------------|---------------------------|-----------|--------|--------|------------|----------------------------|------|----------------|
|      | ▌当前位置: <b>平台主页</b> ≥ 公共平 | <sup>由→ 平台认定</sup><br>成都市 | 温江区公共     | 转术平台   | 讨定信息   | 息登记表       |                            |      | 在线<br>咨询<br>在线 |
|      | ✓<br>基础认定信息              |                           | ②<br>设备信息 |        | 3 对外服务 |            | 4 附件清单                     |      | 建议 困难 诉求       |
|      | 公司名称                     | 成都济沧生物科技有限                | 公司        | 注册时间   | ]      | 2022-04-11 |                            |      | 反映 新手          |
|      | 法人代表                     | 颜松                        |           | 公司邮箱   | Ĩ      | 请填写公司邮箱    |                            |      | 指南             |
|      | 注册资金(万元)                 | 2632.00                   |           | 注册地址   | £      | 成都高新区天河路   | 1号1栋1单元1层1室11 <del>5</del> | 7    | 收起             |
|      | 公司电话                     | 请填写公司电话                   |           | 公司手机   | l      | 请填写公司手机    |                            |      |                |
|      | 平台名称                     | 请填写平台名称                   |           | 运营时间   | ]      | 茴 选择日期     |                            |      |                |
|      | 平台联系人                    | 请填写平台联系人                  |           | 联系人曲   | 3箱     | 请填写联系人邮箱   |                            |      |                |
|      | 联系人电话                    | 请填写联系人电话                  |           | 联系人    | 三机     | 请填写联系人手机   |                            |      |                |
|      | 平台专职人员总数                 | 请填写人员总数                   |           | 其他专取   | 技术人员数  | 请填写人员数     |                            |      |                |
|      | 所属领域                     | 请选择                       |           | ~ 所属产业 | 2细分领域  | 请选择        |                            |      |                |
|      | 平台面积(m)                  | 请填写平台面积                   |           |        |        |            |                            |      |                |
|      | 平台地址                     | 请选择省市区                    | ~ 请填      | 写详细地址  |        |            |                            |      |                |

● 认定第二步,录入平台设备信息,该步骤支持批量导入信息,请下载页面 excel 模板完成信息编辑后上传

|    | 1<br>基础认定信息 |             |         |        |          |                                               | <b>—</b> ④<br>附件清单 |      |
|----|-------------|-------------|---------|--------|----------|-----------------------------------------------|--------------------|------|
| 公  | 共技术服务平台设    | 备清单明细表      |         |        |          | łti                                           | 1977年1月1日          | 萄模版⊻ |
| 序号 | 设备名称        | 设备型号        | 设备厂家    | 设备功能   | 设备价格(万元) | 购置/租赁                                         | 是否;<br>外开;         |      |
| 1  | 示例对外服务企     | 示例对外服务企     | 示例设备厂家名 | 示例设备功能 | 88.86    | ● 购置<br>租赁                                    | • <u>*</u>         | Θ    |
| 2  | 激光设备1       | LAZERLITHER | 科技蓝光    | 检测微元素  | 20       | <ul> <li>● <u>购置</u></li> <li>● 租赁</li> </ul> | 0 Nr               | Ξ    |
| 3  | 激光设备2       | LAZERLITHER | 科技蓝光    | 检测微元素  | 20       | <ul> <li>● 购置</li> <li>● 租赁</li> </ul>        | 0 r                | Θ    |
| 4  | 激光设备3       | LAZERLITHER | 科技蓝光    | 检测微元素  | 20       | <ul> <li>● 购置</li> <li>租赁</li> </ul>          | 0 H                | Θ    |
| 5  | 激光设备4       | LAZERLITHER | 科技蓝光    | 检测微元素  | 20       | <ul> <li>● 购置</li> <li>● 租赁</li> </ul>        | • *                | ⊝ ⊕  |

● 认定第三步,录入平台对外服务信息,该步骤支持批量导入信息,请下载页面 excel 模板完成信息编辑后上传

|    | ①<br>基础认定信息 |          | ②<br>设备信息 |      | ── Ø 对外服务 | ④<br>附件清:  | 単          |
|----|-------------|----------|-----------|------|-----------|------------|------------|
| 公  | 、共技术服务平台对   | 外服务明细表   |           |      |           | 批量导入       | 下载模版⊻      |
| 茅号 | 对外服务企业名称    | 对外服务企业地址 | 服务项目名称    | 服务内容 | 服务收入(万元)  | 所属产业细分领域   |            |
|    | 温江企业1       | 光华大道001号 | 蛋白质检测     | 元素检测 | 20        | 医药健康 / 创新药 | Θ          |
| 2  | 温江企业2       | 光华大道002号 | 蛋白质检测     | 元素检测 | 21        | 医药健康 / 创新药 | Θ          |
| 3  | 温江企业3       | 光华大道003号 | 蛋白质检测     | 元素检测 | 22        | 医药健康 / 创新药 | Θ          |
| ļ  | 温江企业4       | 光华大道004号 | 蛋白质检测     | 元素检测 | 23        | 医药健康 / 创新药 | Θ          |
| 5  | 温江企业5       | 光华大道005号 | 蛋白质检测     | 元素检测 | 24        | 医药健康 / 创新药 | Θ          |
| ò  | 温江企业6       | 光华大道006号 | 蛋白质检测     | 元素检測 | 25        | 医药健康 / 创新药 | $\bigcirc$ |
|    |             |          |           |      |           |            |            |

● 认定第四步,按照要求上传必要附件资料

| 平台主页 | 政策查试                                   | 间 公示公告                              | 政策申报                     | 公共平台                         | 人才认定                                                         | 管家服务                           | 供需对接          | 平台服务     | 公资交易 | $\uparrow$      |
|------|----------------------------------------|-------------------------------------|--------------------------|------------------------------|--------------------------------------------------------------|--------------------------------|---------------|----------|------|-----------------|
|      | ▋当前位置: ष                               | <b>2台主页</b> 〉 公共平台 〉 ╕              | 平台认定                     |                              |                                                              |                                |               |          |      | 在线              |
|      |                                        |                                     | 成都市                      | 温江区公                         | 共技术平台                                                        | 认定信息登                          | 记表            |          |      | 在线              |
|      |                                        | 1<br>基础认定信息                         |                          |                              |                                                              |                                |               |          |      | 建议              |
|      |                                        | and the first first first           |                          | NO HI HAND                   |                                                              | 1011000                        |               | NTT NT   |      | 运 雇<br>诉求<br>反映 |
|      | <ul> <li>1.下表</li> <li>2.每个</li> </ul> | 意事项<br>附件,请按照附件文件的要<br>附件材料的复印件或者原件 | 『求,每条记录以一1<br>#,以彩色扫描或者排 | ▶文件形式上传,如<br>9<br>白照的形式,确保足( | 果有多个文件则请先合<br>够清晰、可辨,否则将                                     | 并为一个文件后再上传。<br>影响单位信息的审核。      |               |          |      | 新手<br>指南        |
|      | 序号                                     | 附件名称                                |                          | 是否必备材料                       | 附件要求                                                         |                                | 附件 (一键        | 下载附件模版)  |      | ~ 收起            |
|      | 1                                      | 单位营业执照复印件                           |                          | 据实提供                         | 附件上传支持格式;<br>g、pdf<br>附件单文件大小不从<br>附件最大数量1个<br><b>下载附件模版</b> | ong.jpg、jpeg、bmp、pr<br>图过1000M | 上传附件          | ∃PDF.pdf | ø    |                 |
|      | 2                                      | 《国家企业信用信息公示<br>告,并加盖公章              | 系统》企业信用报                 | 据实提供                         | 附件上传支持格式;<br>附件单文件大小不起<br>附件最大数量1个                           | ong.jpg、pptx、pdf<br>超过10000M   | 上传附件<br>目 测试空 | ∃PDF.pdf | ø    |                 |
|      | 3                                      | 其他支撑材料(备注:相<br>清单及照片、平台对外服          | 关资质,平台设备<br> 务清单等)       | 据实提供                         | 附件上传支持格式。<br>附件单文件大小不加<br>附件最大数量1个<br>下载附件模版                 | doc、docx、png、pdf<br>超过10000M   | 上传附件<br>目 测试空 | ∃PDF.pdf | ø    |                 |
|      |                                        |                                     |                          | 保存草稿                         | 上一步                                                          | 确定并提交                          |               |          |      |                 |
|      |                                        |                                     |                          |                              |                                                              |                                |               |          |      |                 |

 确定并提交,企业完成平台认定提交申请工作,此处点击"查看详情"可快捷跳转至 认定记录详情页面

|                                                   |                                              | 成都市                      | 温江区公                    | 共技术平台i                                                 | 认定信息到                     | 记表        |         | 在线             |
|---------------------------------------------------|----------------------------------------------|--------------------------|-------------------------|--------------------------------------------------------|---------------------------|-----------|---------|----------------|
|                                                   | 1<br>基础认定信息                                  |                          | 2 设备信息                  |                                                        | 3<br>对外服务                 |           |         | 建议困难诉求         |
| <ul> <li>月</li> <li>1.下表</li> <li>2.每个</li> </ul> | <b>:意事项</b><br>附件,请按照附件文件的理<br>▶附件材料的复印件或者原作 | ī求,每条记录以一个<br>‡,以彩色扫描或者拍 | 文件形式上传,如郹<br>P照的形式,确保足( | 果有多个文件则请先合并)<br>够清晰、可辨,否则将影                            | 为一个文件后再上传。<br>响单位信息的审核。   |           |         | 反映<br>新手<br>指南 |
| 序号                                                | 附件名称                                         |                          | 是否必备材料                  | 附件要求                                                   |                           | 附件(一键下    | 载附件模版)  | ~<br>收起        |
| 1                                                 | 单位营业执照复印件                                    |                          | 温馨提示<br>1 提交成功!         | R                                                      | ×<br>取消 宣看详情              | 」<br>上传附件 | PDF.pdf |                |
| 2                                                 | 《国家企业信用信息公示<br>告,并加盖公章                       | 系统》企业信用报                 | 据实提供                    | 附件上传支持格式png<br>附件单文件大小不超远<br>附件最大数量1个                  | i,jpg、pptx、pdf<br>110000M | 上传附件      | PDF.pdf |                |
| 3                                                 | 其他支撑材料(备注: 机<br>清单及照片、平台对外服                  | 送资质,平台设备<br>(务清单等)       | 据实提供                    | 附件上传支持格式doc<br>附件单文件大小不超近<br>附件最大数量1个<br><b>下载附件模版</b> | .、docx、png、pdf<br>±10000M | 上传附件      | PDF.pdf |                |
|                                                   |                                              |                          |                         |                                                        |                           |           |         |                |

• 可预览和下载本次提交的认定申请表

| 平台主页 政 | 策查询 公示公告            | i 政策申报 公共            | 平台 人才认定   | 管家服务 供      | 需对接 平台服务         | 公资交易 | 个人中心 |
|--------|---------------------|----------------------|-----------|-------------|------------------|------|------|
| 「当前    | 立置:平台主页 > 认定记录      | 》服务平台认定详情            |           |             |                  |      | 在线   |
| 认定信息   | 息 设备信息 对约           | 小服务 附件清单 审核          | 信息 操作记录   |             |                  |      | 在线   |
|        |                     |                      |           |             |                  |      | 建议   |
|        | 预见 下载               |                      |           |             |                  |      | 诉求反映 |
|        |                     | 成都市温                 | 江区公共技术平台认 | 定信息登记表      |                  |      | 新手   |
|        | 认定编号:RD-1727318361- | 19744 最新提交时间:2024-05 | 9-26      |             | 行                | 研究审查 | 指南   |
|        | 公司名称                | 成都济沧生物科技有限公司         | 注册时间      | 2022-04-11  |                  |      | 收起   |
|        | 法人代表                | 顏松                   | 公司邮箱      | 478203244@  | 3qq.com          |      |      |
|        | 注册资金(万元)            | 2632.00              | 注册地址      | 成都高新区天      | 河路1号1栋1单元1层1室11号 |      |      |
|        | 公司电话                | 083-8212471          | 公司手机      | 18180943437 | 7                |      |      |
|        | 平台名称                | 济沧生物测试平台             | 运营时间      | 2020        |                  |      |      |
|        | 平台联系人               | 鱼儿                   | 联系人邮箱     | 478203244@  | lqq.com          |      |      |
|        | 联系人电话               | 0832-8212471         | 联系人手机     | 18180943437 | 7                |      |      |
|        | 平台专职人员总数            | 20                   | 其他专职技术人员参 | t 10        |                  |      |      |
|        | 所属領域                | 医药健康                 | 所属产业细分领域  | 创新药         |                  |      |      |
|        | 平台面积(m)             | 1988                 | 平台地址      | 四川省成都温      | 江区海峡两岸6栋501      |      |      |
|        |                     |                      |           |             |                  |      |      |
|        | 平台简介                |                      |           |             |                  |      |      |
|        | 这是一家很牛的平台服务         | 公司                   |           |             |                  |      |      |
|        |                     |                      |           |             |                  |      |      |
|        | 平台固定资产投入            |                      |           |             |                  |      |      |

● 个人中心一公共平台管理一认定记录,可查看提交的平台认定申请及审核状态

| 🤮 成  | 都市温江区人民              | 民政府                                       |                             |                     |       |              |                      |                       |       |             |      |
|------|----------------------|-------------------------------------------|-----------------------------|---------------------|-------|--------------|----------------------|-----------------------|-------|-------------|------|
|      | Wenjiang District Sn | 智慧企业服务<br>art Enterprise Service Platform | <b>子平台</b>                  |                     | 请输    | 入关键词         |                      | Q                     | Ø 🤻   | 退出登录        | :    |
| 平台主页 | 政策查询 公示公             | 公告 政策申报                                   | 公共平台                        | à 人才                | 认定    | 管家服务         | 供需对                  | 接                     | 平台服务  | 公资交易        | 个人中心 |
|      | ▌当前位置:平台主页 > 个人。     | ▶心〉〉认定记录                                  |                             |                     |       |              |                      |                       |       |             | 在线   |
|      | 个人中心                 | 认定记录                                      | 认定状态                        | 部                   |       | 較人类型         | 请选择                  | <ul> <li>I</li> </ul> | 查询 重  | E           | 在线建议 |
|      | 我的主页                 | 认定记录编<br>号                                | 创建时间                        | 提交人                 | 平台联系人 | 平台名称         | 平台所属企<br>业           | 所属领域                  | 状态    | 操作          | 困难诉求 |
|      | 消息通知                 | RD-1727318<br>361-19744                   | 2024-09-<br>26 10:39:2<br>1 | 余冬雨/136<br>96055236 | 鱼儿    | 济沧生物测<br>试平台 | 成都济沧生<br>物科技有限<br>公司 | 医药健康                  | 待形式审查 | 預览 下載<br>撤回 | 新手指南 |
|      | 我的收藏                 |                                           | 共 1 条                       | 10条/页               |       | - <b>页</b> 1 | 页一可                  | 前往                    | 1 页   |             | 、收起  |
|      | 我的申报                 |                                           |                             |                     |       |              |                      |                       |       |             |      |

## 2.2 认定过程及提示

(1) 认定被退回:消息通知提示企业

| 平台主页 | 政策查询               | 公示公告       | 政策申报               | 公共平台       | 人才认定      | 管家服务      | 供需对接                             | 平台服务       | 公资交易 | 个人中心 🍳         |  |
|------|--------------------|------------|--------------------|------------|-----------|-----------|----------------------------------|------------|------|----------------|--|
|      | ▌当前位置: <b>平台主页</b> | 页 〉 个人中心 〉 | 消息通知               |            |           |           |                                  |            |      | 在线             |  |
|      | 个人中心               | 0          | 系统消息               |            |           |           | 消息类                              | 全部         |      | 在线建议           |  |
|      | 我的主页               |            | ●<br>您的济沧生物测<br>因。 | 则试平台 认定申请, | 已被管理部门退回, | 请登录温江区智慧企 | 2024-09-26 11:<br>2024-09-26 11: | 06:10<br>R | 查看详情 | 困难<br>诉求<br>反映 |  |
|      | 消息通知               |            |                    |            |           |           |                                  |            |      | 新手<br>指南       |  |
|      | 我的收藏               |            |                    | 共1条 1      | 0条/页 ~    | 上一页 1     | 下一页前                             | 注 1 页      |      | ~ 收起           |  |

认定记录状态变为草稿,需要企业重新编辑提交申请或删除

| 平台主页 | 政策查询               | 公示公告     | 政策申报                    | 公共平台                        | 人才认定                    | 管家服务         | 供需对排       | 妾 平  | 台服务 | 公资交易  | 个人中心     |
|------|--------------------|----------|-------------------------|-----------------------------|-------------------------|--------------|------------|------|-----|-------|----------|
|      | ▌当前位置: <b>平台主〕</b> | 页 〉 个人中心 | 认定记录                    |                             |                         |              |            |      |     |       | 在线       |
|      | 个人中心               | •        | 认定记录                    | 认定状态 全部                     | ß ~                     | 提交人类型        | 请选择        |      | 查询  | 臣置    | 在线       |
|      |                    |          | 认定记录编                   | 创建时间                        | 提交人 平台联系                | 人 平台名称       | 平台所属企      | 所属领域 | 状态  | 操作    | 建议       |
|      | 我的主页               |          | 5                       |                             |                         |              | <u>4</u> k |      |     |       | 诉求<br>反映 |
|      | 消息通知               |          | RD-1727318<br>361-19744 | 2024-09-<br>26 10:39:2<br>1 | 冬雨/136 鱼儿<br>6055236 鱼儿 | 济沧生物测<br>试平台 | 成都         | 医药健康 | 草稿  | 编辑 删除 | 新手<br>指南 |
|      |                    |          |                         |                             |                         |              |            |      |     |       |          |
|      | 我的收藏               |          |                         | 共 1 条                       | 10条/页 ~                 | 上一页 1        | 下一页        | 前往 1 | 页   |       | 收起       |

#### 点击编号进入详情页一审核信息处可查看具体退回原因

| 平台主页 | 政策查询               | 公示公告                | 政策申报          | 公共平台 | 人才认定 | 管家服务 | 供需对接 | 平台服务 | 公资交易 | 个人中心     |
|------|--------------------|---------------------|---------------|------|------|------|------|------|------|----------|
|      | ▌当前位置: <b>平台主页</b> | ī > <b>认定记录</b> > 刖 | 8务平台认定详情      |      |      |      |      |      |      | 在线<br>咨询 |
|      | 认定信息 设备价           | 言息 对外服务             | <b>齐</b> 附件清单 | 审核信息 | 操作记录 |      |      |      |      | 在线<br>建议 |
|      | 退回结果(最新)           | 回退                  |               |      |      |      |      |      |      | 困难诉求     |
|      | 意见回复<br>完善一        | -下服务内容              |               |      |      |      |      |      | 草稿   | 反映新手指南   |
|      | 佐证资料<br>操作时间       | <br>2024-09-2       | 6 11:06:10    |      |      |      |      |      |      |          |
|      | 操作人                | 12111111117         |               |      |      |      |      |      |      |          |

## (2) 形式审查结果通知:

#### 个人中心一消息通知如下

|  | 政策查询              |          | 政策申报                    |           | 人才认定                | 管家服务       |                   | 平台服务 | 公资交易 |                |  |
|--|-------------------|----------|-------------------------|-----------|---------------------|------------|-------------------|------|------|----------------|--|
|  | ▌当前位置: <b>平台主</b> | 页 〉 个人中心 |                         |           |                     |            |                   | ×    |      | 在线             |  |
|  | 个人中心              |          | <b>月息</b> 週知 <b>许</b> 慎 |           |                     |            |                   | 全部   |      | 谷间在线           |  |
|  |                   |          | 首款的田白-                  |           |                     |            |                   |      |      | 建议             |  |
|  |                   |          |                         |           |                     |            |                   |      | 查看详情 | 困难<br>诉求<br>反映 |  |
|  | 兴自汤知              | 0        | 具体内容:                   | 试亚台 认定由语  | 青 口通过形式审查           | 请登录调订区知    | 1. 黄企业服务亚台杏       |      |      | 新手             |  |
|  | /月忌迪知             |          | 看。                      |           | , uzz <i>in</i> ate | ,,,中立不加江巴日 | 高正亚派另 <b>十</b> 百三 |      |      | 指南             |  |
|  | 我的收藏              |          | 您的济沧生物测                 | 试平台 认定申请, | 已通过形式审查,请           | 登录温江区智慧企业  | 服务平台查看。           |      | 查看详情 | 收起             |  |

### (3) 专家审查阶段资料订正

个人中心一消息通知如下

| 平台主页 政策查询 公司             |    | 政策申报    |           | 人才认定       | 管家服务      |          |    |     |       |  |
|--------------------------|----|---------|-----------|------------|-----------|----------|----|-----|-------|--|
| ┃ 当前位置: <b>平台主页</b> > 个. | 中心 | 白泽加沙花   |           |            |           |          |    |     | 在线    |  |
| 个人中心 ④                   | )月 | 思迪知许慎   | Ī         |            |           |          | 全部 |     | 在线    |  |
|                          | _  | 尊敬的用户:  |           |            |           |          |    |     | 建议    |  |
| 我的主页                     |    | 目体内容。   |           |            |           |          | Ê  | 看详情 | 诉求反映  |  |
| 消息通知                     |    | 您的济沧生物测 | 试平台 认定申请  | ,需进行资料订正   | ,请及时登录温江  | 区智慧企业服务平 |    |     | 新手指南  |  |
|                          |    | 台查看并操作。 |           |            |           |          |    | 看详情 |       |  |
| 我的收藏                     |    | 您的济沧生物测 | 试平台 认定申请, | 已通过形式审查,请到 | 登录温江区智慧企业 | 服务平台宣看。  |    |     | 42.85 |  |

## 个人中心一公共平台管理一认定记录列表状态更新为"订正待处理"

| 平台主页 | 政策查询              | 公示公告       | 政策申报                    | 公共平                         | 台 人:                | 才认定   | 管家服务         | 供需对                  | 接    | 平台服务    | 公资交易        | 个人中心           |  |
|------|-------------------|------------|-------------------------|-----------------------------|---------------------|-------|--------------|----------------------|------|---------|-------------|----------------|--|
|      | ▌当前位置: <b>平台主</b> | 页 〉 个人中心 〉 | 认定记录                    |                             |                     |       |              |                      |      |         |             | 在线             |  |
|      | 个人中心              | •          | 认定记录                    | 认定状态                        | 全部                  |       | 提交人类型        | 请选择                  | ~    | 查询    重 | 置           | 咨询<br>在线<br>建议 |  |
|      | 我的主页              |            | 认定记录编<br>号              | 创建时间                        | 提交人                 | 平台联系人 | 平台名称         | 平台所属企<br>业           | 所属领域 | 状态      | 操作          | 困难<br>诉求<br>反映 |  |
|      | 消息通知              |            | RD-1727318<br>361-19744 | 2024–09–<br>26 10:39:2<br>1 | 余冬雨/136<br>96055236 | 鱼儿    | 济沧生物测<br>试平台 | 成都济沧生<br>物科技有限<br>公司 | 医药健康 | 订正待处理   | 编辑 预览<br>下载 | 新手指南           |  |
|      |                   |            |                         | 共 1 条                       | 10条/页               |       | 一页 1         | 下一页                  | 前往   | 1 页     |             | ~ 收起           |  |

对应记录的详情页面一审核信息可查看具体资料订正原因

| 平台主页 | 政策查询               | 公示公告       | 政策申报       | 公共平台 | 人才认定 | 管家服务 | 供需对接 | 平台服务 | 公资交易  | 个人中心     |
|------|--------------------|------------|------------|------|------|------|------|------|-------|----------|
|      | ▌当前位置: <b>平台主页</b> | > 认定记录 > 朋 | 级务平台认定详情   |      |      |      |      |      |       | 在线<br>咨询 |
|      | 认定信息 设备信           | 息 对外服务     | 予 附件清单     | 审核信息 | 操作记录 |      |      |      |       | 在线       |
|      |                    |            |            |      |      |      |      | 查    | 看历史数据 | 建议       |
|      | _                  |            |            |      |      |      |      |      |       | 困难<br>诉求 |
|      | 资料订正结果(最新          | 新) 发起资料订   | Æ          |      |      |      |      |      | 订正待处理 | 反映       |
|      | 内容描述               |            |            |      |      |      |      |      |       | 新手指南     |
|      | 重新提                | 交XXXX文件    |            |      |      |      |      |      |       |          |
|      | 操作时间               | 2024-09-20 | 6 21:30:28 |      |      |      |      |      |       |          |
|      | 操作人                | 1211111117 |            |      |      |      |      |      |       |          |

订正资料后再次提交,进入资料订正待审核阶段,资料订正审核通过将重新进入专家审查

阶段

| 平台主页 | 政策查询                                    | 公示公告                       | 政策申报                                                                 | 公共平台                                       | 人才认定                                                                                                    | 管家服务                                      | 供需对接                                         | 平台服务              | 公资交易  |
|------|-----------------------------------------|----------------------------|----------------------------------------------------------------------|--------------------------------------------|----------------------------------------------------------------------------------------------------|-------------------------------------------|----------------------------------------------|-------------------|-------|
|      | 】当前位置: <b>平台主</b> ]                     | 页 👌 认定记录 🔌                 | 服务平台认定详情                                                             |                                            |                                                                                                    |                                           |                                              |                   |       |
|      | 认定信息   设备<br>                           | 信息 对外服                     | 资 附件清单 1                                                             | 审核信息                                       | 操作记录                                                                                                    |                                           |                                              |                   |       |
|      | 预览                                      | 下载                         |                                                                      |                                            |                                                                                                    |                                           |                                              |                   |       |
|      |                                         |                            |                                                                      |                                            |                                                                                                    |                                           |                                              |                   |       |
|      | 认定编号:RD<br>公司名称                         | )–1727318361–197           | 成都市<br>44 最新提交时间:2022<br>成都济沧生物科技有限:                                 | <b>5温江区公</b><br><sup>14–09–26<br/>公司</sup> | <b>公共技术平台</b>                                                                                                    | <b>认定信息登</b> 前<br>2022-                   | 记表<br>04-11                                  | 资料订               | 丁正待审核 |
|      | 认定编号:RD<br>公司名称<br>法人代表                 | )–1727318361–197           | 成都市<br>44 最新提交时间:2024<br>成都济沧生物科技有限·<br>颜松                           | <b>5 温江区公</b><br><sup>14-09-26</sup><br>公司 | 大技术平台     注册时间     公司邮箱     公司邮箱                                                                                                    | <b>认定信息登</b> 前<br>2022-<br>47820          | 记表<br>04-11<br>3244@qq.com                   | 资料订               | 丁正待审核 |
|      | 认定编号:RD<br>公司名称<br>法人代表<br>注册资金         | )1727318361197<br>(万元)     | 成都市<br>44 最新提交时间:2024<br>成都济沧生物科技有限:<br>颜松<br>2632.00                | <b>5温江区公</b><br>4-09-26<br>公司              | <ul> <li>         共技术平台          注册时间          公司邮箱      </li> <li>         注册地址      </li> </ul>                                                                                                    | <b>认定信息登计</b><br>2022-<br>47820<br>成都高    | 04-11<br>3244@qq.com<br>新区天河路1号1栋;           | 资料订<br>1单元1层1室11号 | 丁正待审核 |
|      | 认定编号:RC<br>公司名称<br>法人代表<br>注册资金<br>公司电话 | )–1727318361–197<br>(ர.ர.) | 成都市<br>44 最新提交时间:2024<br>成都济治生物科技有限:<br>颜松<br>2632.00<br>083-8212471 | <b>5温江区分</b><br>4-09-26<br>公司              | <ul> <li>         ・         ・         は研す前         ・         ・         は研す前         ・         ・         は研す前         ・         はの目前         ・         はの目前         ・         はの         ・         はの         ・        はの         ・         はの         ・         はの         ・         はの         ・         はの         ・         はの         ・         はの         ・         はの         はの         はの</li></ul> | 认定信息登前<br>2022-<br>47820<br>成都高<br>181805 | 04-11<br>3244@qq.com<br>新区天河路1号1栋:<br>943437 | 资料计<br>1单元1层1室11号 | 丁正待审核 |

## (4) 专家审查结果

通过后认定记录转变为"认定通过"

| 平台主页 | 政策查询                | 公示公告       | 政策申报                    | 公共平台                        | 台人                  | 才认定   | 管家服务         | 供需对                  | 接    | 平台服务    | 公资交易  | 个人中心             |
|------|---------------------|------------|-------------------------|-----------------------------|---------------------|-------|--------------|----------------------|------|---------|-------|------------------|
|      | ■ 当前位置: <b>平台主页</b> | 页 〉 个人中心 〉 | 认定记录                    |                             |                     |       |              |                      |      |         |       | 在线               |
|      | 个人中心                | ٩          | 认定记录                    | 认定状态                        | 全部                  |       | 提交人类型        | 请选择                  | × (  | 查询    重 | iΞ    | 谷词<br>在线<br>建议   |
|      | 我的主页                |            | 认定记录编<br>号              | 创建时间                        | 提交人                 | 平台联系人 | 平台名称         | 平台所属企<br>业           | 所属领域 | 状态      | 操作    | 困难诉求             |
|      | 消息通知                |            | RD-1727318<br>361-19744 | 2024-09-<br>26 10:39:2<br>1 | 余冬雨/136<br>96055236 | 鱼儿    | 济沧生物测<br>试平台 | 成都济沧生<br>物科技有限<br>公司 | 医药健康 | 认定通过    | 预览 下载 | <u></u> 新手<br>指南 |
|      | 我的收藏                |            |                         | 共 1 条                       | 10条/页               |       | -页 1         | 下一页                  | 前往   | 1 页     |       | ~收起              |

企业可进入平台首页一服务平台管理板块

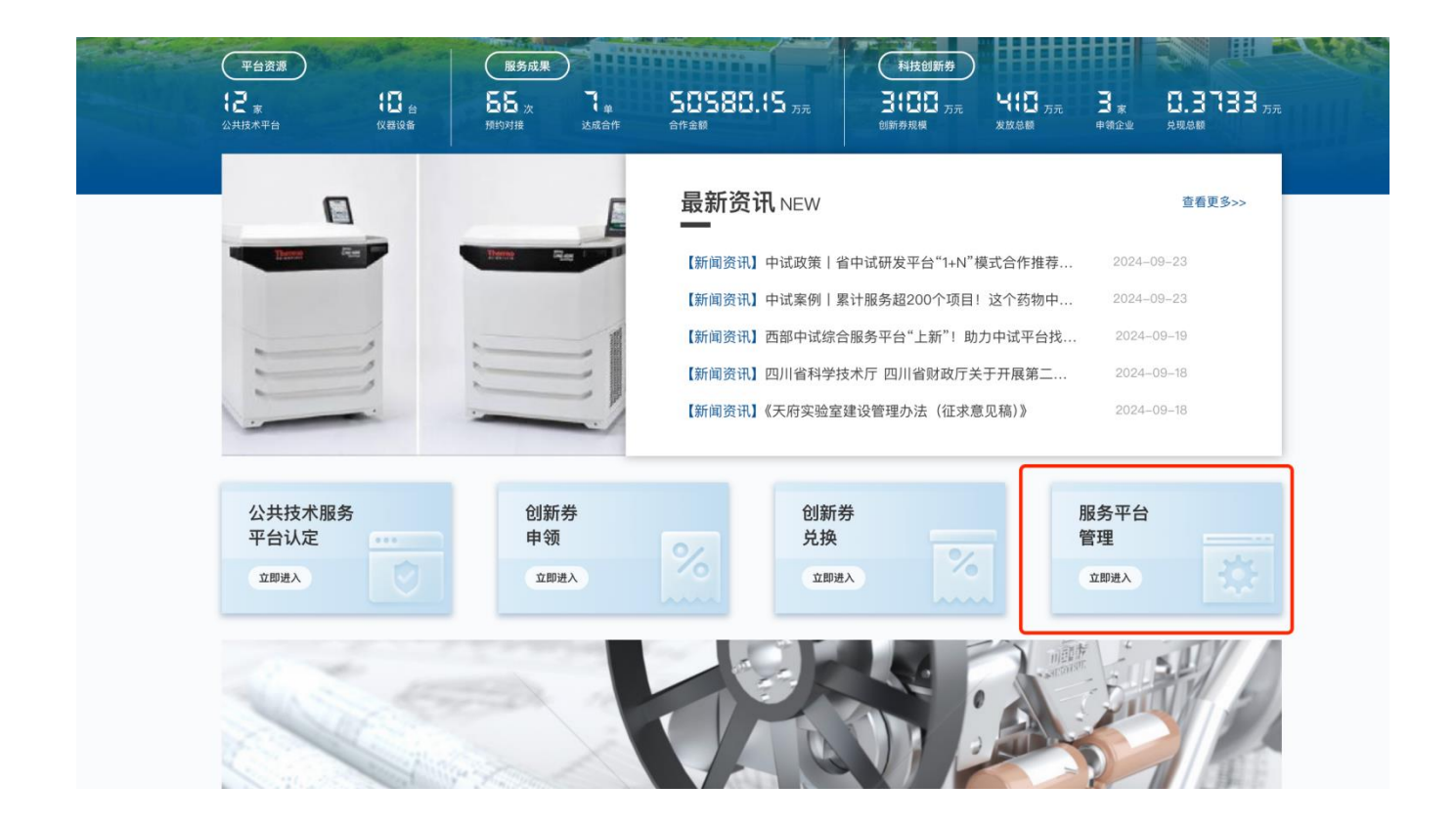

# 2.2 平台信息管理及设备管理

管理公共服务平台基础信息,前面认定通过的记录将自动同步至服务平台管理

|      | WALL UNK - 10 AL 21 10 002 | - 14. 971 7 14 |                                                  | <b>O</b> ‡                  | 操作成功            |                      |             |                  |       |                  |     |          |                |
|------|----------------------------|----------------|--------------------------------------------------|-----------------------------|-----------------|----------------------|-------------|------------------|-------|------------------|-----|----------|----------------|
| 🤮 成都 | 都市温江区,                     | 人民政府           | 疛                                                |                             |                 |                      |             |                  |       |                  |     |          |                |
|      | Wenjiang Dis               | <b>区智慧1</b>    | Service Platfor                                  | 多平台                         | ì               |                      | 请输入关        | 键词               |       | Q                | Ð 🎕 | 退出登录     | Ř              |
| 平台主页 | 政策查询                       | 公示公告           | 政策申报                                             | 公共                          | <del>、</del> 平台 | 人才认知                 | 定 管         | 家服务              | 供需对接  | 平台               | 服务  | 公资交易     | 个人中心           |
|      | ■当前位置: <b>平台主页</b> >       | 服务平台管理         |                                                  |                             |                 |                      |             |                  |       |                  |     |          | 在线             |
|      | 服务平台管理                     |                | 服务平台列表                                           | Ē.                          |                 |                      |             |                  |       |                  |     |          | 在线建议           |
|      | 设备管理                       |                | <b>状态</b><br>请选择                                 |                             | 服务领域            |                      | 所属企<br>(清输) | <b>业</b><br>企业名称 | 捜索    | 服务平台名称/          | 查询  | 重置       | 困难<br>诉求<br>反映 |
|      | 预约服务                       |                | 编号                                               | 创建时间                        | 平台名称            | 企业名称                 | 服务领域        | 平台地址             | 平台联系人 | 联系人手机            | 状态  | 操作       | 新手             |
|      | 合作记录                       |                | <u>PF-17273</u><br><u>58594-6</u><br><u>5307</u> | 2024–09<br>–26 21:4<br>9:54 | 济沧生物<br>测试平台    | 成都济沧<br>生物科技<br>有限公司 | 医药健康        | 海峡两岸<br>6栋501    | 鱼儿    | 0832–8212<br>471 | 已上架 | 下架<br>编辑 | 指南<br>へ<br>收起  |

点击右侧编辑按钮可进入服务平台基础信息管理页面,可对平台基础信息、服务信息、平 台图片(部分信息自动同步认定提交时企业填写的信息,可修改)进行编辑,上架后同步

## 对外展示

| 平台主页 | 政策查询               | 公示公告       | 政策申报                 | 公共平台                                         | 人才认定          | 管家服务                         | 供需对接         | 平台服务        | 公资交易    | 个人中心 |
|------|--------------------|------------|----------------------|----------------------------------------------|---------------|------------------------------|--------------|-------------|---------|------|
|      | ▌当前位置: <b>平台主页</b> | 〔 〉 服务平台 〉 | 编辑服务平台               |                                              |               |                              |              |             |         |      |
|      | 基础信息               |            |                      |                                              |               |                              |              |             |         |      |
|      | * 3                | 平台名称       | 济沧生物测试平台             |                                              | 8/30          | * 所属企业                       | 成都济沧生物科技     | 有限公司        |         |      |
|      |                    | * 联系人      | 鱼儿                   |                                              |               | * 联系人电话                      | 0832-8212471 |             |         |      |
|      | *)                 | 所在地址       | 四川省 / ~ )            | 海峡两岸6栋501                                    | 9/50          | * 所属区域                       | 区内           |             |         |      |
|      | * }                | 服务领域       | 医药健康                 |                                              |               |                              |              |             |         |      |
|      | 平台信息               |            |                      |                                              |               |                              |              |             |         |      |
|      |                    |            | HTTM   127 (24   B I | <u>U</u> A ABC X <sup>2</sup> X <sub>2</sub> | A 🛷 🖓 • 📴 🛛 A |                              | a ⊡∣≛• ₹•‡   | • 自定义标题 • 段 | 落格式 🔹 🔳 |      |
|      |                    |            | 字体 • 字号              | • >1 1( 1) 1                                 | à â ≡≡≡       | i   ∞ %   <mark>■</mark>   − | 🛗 🖲 Ω 👼 🌄    | ■ ■ + = +   |         |      |
|      |                    |            |                      | - Q H 0                                      |               |                              |              |             |         |      |
|      |                    |            | 这是一家很牛的平台            | 台服务公司                                        |               |                              |              |             |         |      |
|      |                    |            |                      |                                              |               |                              |              |             |         |      |
|      | * 1                | 平台简介       |                      |                                              |               |                              |              |             |         |      |